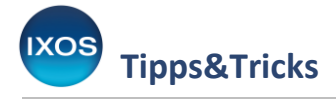

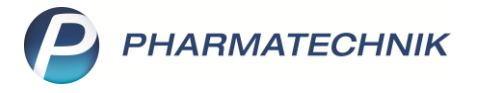

## Monographie für die Ausgangsstoffprüfung anlegen

Mit dem Modul **Dokumentationsverwaltung** können Sie die gesetzlich vorgeschriebene Dokumentation von Betäubungsmitteln, Blut- und Hämophilieprodukten, T-Rezepten, Fertigarzneimitteln und Ausgangsstoffen bequem und sicher direkt in IXOS durchführen.

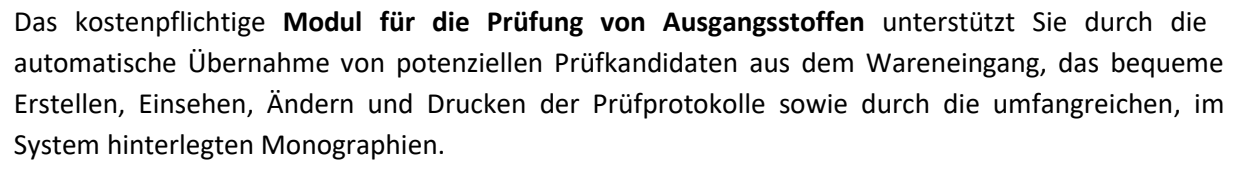

In diesem Artikel zeigen wir Ihnen, wie Sie eine eigene Prüfvorschrift für die Ausgangsstoffprüfung anlegen und wie sie Prüfungen zu bestehenden Monographien hinzufügen.

Tipps zum Auffinden passender Monographien in IXOS und zum Durchführen der Ausgangsstoffprüfung finden Sie in unserem Tipps&Tricks-Artikel <u>Tipps für die Ausgangsstoffprüfung</u>.

|    | KOOPERATION                   | VERKAUF             | SORTIMENT     | BERATUNG |          | BÜRO                          |
|----|-------------------------------|---------------------|---------------|----------|----------|-------------------------------|
|    |                               |                     | $\checkmark$  |          |          |                               |
| 0  | Cockpit                       | Reports             | 🧳 MMR-Ü       | bersicht | h        | Auswertungen                  |
| )I | DMS -<br>Dokumentenmanagement | Dokumentationsverwa | ltunc 🚪 DATEV |          | <b>4</b> | GDPdU und<br>Kassen-Nachschau |

## Im Menü Büro finden Sie das Modul Dokumentationsverwaltung.

Wechseln Sie auf die Seite Ausgangsprodukte.

Im Reiter **Prüfkandidaten** werden standardmäßig alle im Wareneingang verbuchten Artikel, die als "Droge / Chemikalie" gekennzeichnet sind, automatisch zum Prüfen vorgeschlagen.

Um mit der Bearbeitung des Prüfprotokolls für einen Prüfkandidaten zu beginnen, markieren Sie diesen und wählen Sie **Kandidat prüfen – F12**.

Sie können auch mit **Neu – F3** einen Artikel in der Artikelsuche zum Prüfen auswählen, falls der gewünschte Artikel nicht bereits in der Liste der Prüfkandidaten angezeigt wird.

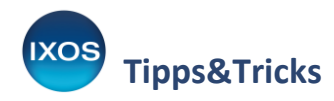

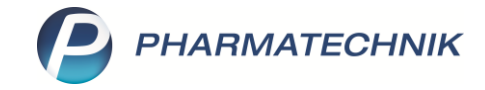

| Dokumentation                 |                     |                       |                  |            |                        |             |          |                  | ß     | <u> </u>  | ? (   | e 4         | ×       |
|-------------------------------|---------------------|-----------------------|------------------|------------|------------------------|-------------|----------|------------------|-------|-----------|-------|-------------|---------|
| Suchbe                        | griff               |                       |                  |            |                        |             |          |                  |       |           |       |             |         |
| Filterkrite                   | rien                |                       |                  |            |                        |             |          |                  |       |           |       |             |         |
| <u>B</u> tM                   | Ausgangs            | sprodukte             |                  |            |                        |             |          |                  |       |           |       |             |         |
| TFG- <u>P</u> rodukte         | <u>P</u> rüfkandida | ten (2) <u>O</u> ffer | ne Prüfprotokoll | e (1) Abge | schlossen <u>e</u> Prü | fprotokolle |          |                  |       |           |       |             |         |
| I-Rezepte                     | Eingang             | Artikelbezei          | chnung           |            | Einhe                  | t PZN       | Anbieter |                  | Menge | Lieferant |       |             |         |
|                               | 18.09.2020          | TRICLOSAN             |                  |            | 5                      | g 03078422  | Euro OTC | & Audor Pharma 🔾 | 1     | Großhand  | del 1 |             |         |
| Au <u>s</u> gangsprodukte 🛛 🕯 | 09.10.2020          | HERBA CIST            | US INCANUS CO    | DNC        | 250                    | lg 09620023 | Caesar & | Loretz GmbH      | 1     | Großhand  | del 3 |             |         |
| Continuous similated          |                     |                       |                  |            |                        |             |          |                  |       |           |       |             |         |
| Fertigarzneimittei            |                     |                       |                  |            |                        |             |          |                  |       |           |       |             |         |
|                               |                     |                       |                  |            |                        |             |          |                  |       |           |       |             |         |
|                               |                     |                       |                  |            |                        |             |          |                  |       |           |       |             |         |
|                               |                     |                       |                  |            |                        |             |          |                  |       |           |       |             |         |
|                               |                     |                       |                  |            |                        |             |          |                  |       |           |       |             |         |
|                               |                     |                       |                  |            |                        |             |          |                  |       |           |       |             |         |
|                               |                     |                       |                  |            |                        |             |          |                  |       |           |       |             |         |
|                               |                     |                       |                  |            |                        |             |          |                  |       |           |       |             |         |
|                               |                     |                       |                  |            |                        |             |          |                  |       |           |       |             |         |
|                               |                     |                       |                  |            |                        |             |          |                  |       |           |       |             |         |
|                               |                     |                       |                  |            |                        |             |          |                  |       |           |       |             |         |
| Strg                          | Suchen              | Neu                   | Löschen          |            |                        |             |          |                  |       |           |       | Kandi       | idat    |
| Alt                           | F2                  | F3                    | F4               |            |                        |             |          |                  |       |           |       | prüf<br>F12 | en<br>2 |

Nun sucht IXOS nach passenden Monographien für den Artikel, immer ausgehend vom Artikelnamen. Beim Beispielartikel "HERBA CISTUS INCANUS CONC" muss die Suchfunktion den Artikelnamen bis auf "HERBA CI" kürzen, um einen Treffer zu finden. Bei der gefundenen Monographie (Herba Cichorii) handelt es sich jedoch offenbar nicht um die gesuchte Droge.

Wenn sich auch nach händischer Suche mit verschiedenen Suchbegriffen (siehe Tipps zum Auffinden der passenden Monographie ab Seite 8 im Artikel <u>Tipps für die Ausgangsstoffprüfung</u>) keine passende Monographie finden lässt, können Sie nun eine eigene Monographie anlegen, um diese künftig beim Prüfen mit IXOS zu nutzen.

| Dokumentation > Monog<br>Bezeichnung / Synonym H<br>Produkttyp | rafie auswählen<br>IERBA CI | <b>Q</b> |              | <u>ا</u> ۲ | ≟ ⊑ ? © ख़ × |
|----------------------------------------------------------------|-----------------------------|----------|--------------|------------|--------------|
| Artikelbezeichnung                                             |                             |          | DAR          | Einheit    | PZN          |
| HERBA CISTUS INCANUS CON                                       | ic                          |          |              | 250g       | 09620023     |
| Bezeichnung                                                    | Synonyme                    |          | Produkttypen | Qu         | elle Nummer  |
|                                                                |                             |          |              |            |              |
| Strg Suchen                                                    | Neu                         |          | Details      |            | Übernehmen   |
| Alt F2                                                         | F3                          |          | F8           |            | F12          |

Verwenden Sie hierzu nach der erfolglosen Suche die Funktion Neu – F3.

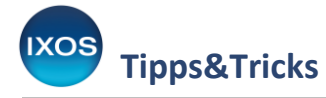

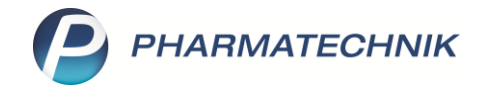

## Es öffnet sich das Fenster Monografie.

Tragen Sie auf der Seite **Produktdaten** die passenden Daten ein. Klicken Sie dafür in die Fußzeilen <Neuer Eintrag> oder direkt in die Textfelder, um Ihre Angaben einzutippen.

- **Bezeichnung und Synonyme**: Hier sollten Sie die Artikelbezeichnung des gewünschten Artikels hinterlegen, sowie ggf. zusätzliche deutsche und lateinische Namen, damit die Monographie später leicht zu finden ist.
- **Gefahrstoffkennzeichnung**: Verwenden Sie den Browse-Button, um die zutreffenden Gefahrstoffpiktogramme auszuwählen, falls es sich um einen Gefahrstoff handelt.
- **Produkttypen**: Tragen Sie hier, wenn gewünscht, einen oder mehrere Produkttypen ein, z. B. Wirkstoff, Hilfsstoff, Zubereitung oder Droge.
- Lagerung: hier kann ein Lagerungshinweis hinterlegt werden, z. B. "vor Licht geschützt" oder "unter 25 °C"
- **Hinweise**: Dieses Feld dient für zusätzliche Hinweise aller Art, z. B. "Wirkstoff verschreibungspflichtig"
- **Quelle Primärvorschrift**: Hier können Sie die Quelle Ihrer Prüfvorschrift hinterlegen. Bei Ausgangsstoffen, die noch nicht im Modul für die Ausgangsstoffprüfung enthalten sind, sind häufig keine Arzneibuchmonographien in Ph. Eur., DAB oder DAC vorhanden. In vielen Fällen kann man dann auf Prüfvorschriften des Herstellers zurückgreifen. Manche Hersteller, wie z. B. Caelo, bieten Prüfvorschriften zu ihren Substanzen auch im Internet zum Download an.
- **Sonstiges**: Legen Sie hier fest, ob ein Sicherheitsdatenblatt erforderlich und vorhanden ist (bei Gefahrstoffen), ob es sich um ein Betäubungsmittel handelt und ob ein Verfalldatum für den Gebrauch zu beachten ist.

| Y (              | Dokumentation           | > Monograt                                                                                                    | fie            |               |                  |                |                            |                   | ß <u>L</u> | ₽ ? | © 4     | ×    |
|------------------|-------------------------|----------------------------------------------------------------------------------------------------|----------------|---------------|------------------|----------------|----------------------------|-------------------|------------|-----|---------|------|
| Bezei            | chnung                  |                                                                                                    |                | Synony        | /me              |                | Produkttypen               |                   | Quelle     | Nr. |         | 1    |
|                  |                         |                                                                                                    |                |               |                  |                | <br>                       |                   |            |     |         | 1    |
| <u>P</u> roduk   | tdaten 🔸                | Produkt                                                                                                    | daten          |               |                  |                |                            |                   |            |     |         |      |
| <u>Z</u> ertifik | atskontrolle            | Bezeichnu                                                                                                    | ng und Synony  | me            |                  |                | Produkttypen               |                   |            |     |         |      |
| Prüfung          | g auf <u>I</u> dentität |                                                                                                    |                |               |                  |                | <neuer eintrag=""></neuer> |                   |            |     |         |      |
|                  |                         |                                                                                                    |                |               |                  |                | Lagerung                   |                   |            |     |         |      |
|                  |                         |                                                                                                    |                |               |                  |                |                            |                   |            |     |         |      |
|                  |                         | <neuer eir<="" th=""><th>ntrag&gt;</th><th></th><th></th><th></th><th>Hinweise</th><th></th><th></th><th></th><th></th><th></th></neuer> | ntrag>         |               |                  |                | Hinweise                   |                   |            |     |         |      |
|                  |                         | Gefahrsto                                                                                                    | ffkennzeichnur | g             |                  |                |                            |                   |            |     |         |      |
|                  |                         |                                                                                                    |                |               |                  | ^              | <br>Quelle Primärprüfvo    | rschrift          |            |     |         |      |
|                  |                         |                                                                                                    |                |               |                  |                | Sonstiges                  |                   |            |     |         | •    |
|                  |                         |                                                                                                    |                |               |                  |                | Sich                       | erheitsdatenblatt | Nein       |     |         | •    |
|                  |                         |                                                                                                    |                |               |                  |                | E                          | Betäubungsmittel  | Nein       |     |         | -    |
|                  |                         |                                                                                                    |                |               |                  |                |                            | vertali           | Nem        |     |         | -    |
| Strg             | Speichern               |                                                                                                    | Neu            | Monografie    | Prüfung          | Prüfung        |                            |                   |            |     | Überneh | imen |
| Alt              | F1                      |                                                                                                    | F3             | löschen<br>F4 | bearbeiten<br>F5 | einfügen<br>F6 |                            |                   |            |     | F12     |      |

Wenn Sie alle gewünschten Angaben hinterlegt haben, bestätigen Sie mit Speichern – F1.

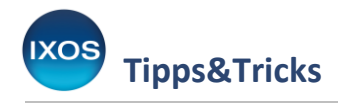

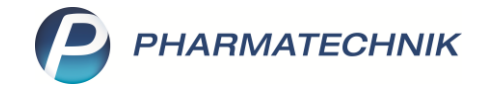

| I (V             | Dokumentation           | > Monograf                                                                                                    | fie               |            |            |          |                                                                           |                     | ß (     | 1 🛛 ? | @ & ×      |
|------------------|-------------------------|----------------------------------------------------------------------------------------------------|-------------------|------------|------------|----------|---------------------------------------------------------------------------|---------------------|---------|-------|------------|
| Bezeio           | chnung                  |                                                                                                    |                   | Synony     | /me        |          | Produkttyp                                                                | en                  | Quelle  | Nr.   | ▲ <u>1</u> |
|                  |                         |                                                                                                    |                   |            |            |          |                                                                           |                     |         |       | ▼ 1        |
| <u>P</u> roduk   | xtdaten 🗸               | Produkt                                                                                                    | daten             |            |            |          |                                                                           |                     |         |       |            |
| <u>Z</u> ertifik | atskontrolle            | Bezeichnu                                                                                                    | ng und Synony     | me         |            |          | Produkttypen                                                              | 1                   |         |       |            |
|                  |                         | Zistrosenkro                                                                                                    | aut               |            |            |          | Droge                                                                     |                     |         |       |            |
| Prüfung          | g auf <u>I</u> dentität | Herba Cistu                                                                                                    | s incanus         |            |            |          | <neuer eintra<="" td=""><td>g&gt;</td><td></td><td></td><td></td></neuer> | g>                  |         |       |            |
|                  |                         | Graubehaar                                                                                                    | rtes Zistrosenkra | ut         |            |          |                                                                           |                     |         |       |            |
|                  |                         |                                                                                                    |                   |            |            |          | Lagerung                                                                  |                     |         |       |            |
|                  |                         |                                                                                                    |                   |            |            |          | Vor Licht gesch                                                           | nützt               |         |       |            |
|                  |                         |                                                                                                    |                   |            |            |          |                                                                           |                     |         |       |            |
|                  |                         |                                                                                                    |                   |            |            |          |                                                                           |                     |         |       |            |
|                  |                         | <neuer ein<="" th=""><td>ntrag&gt;</td><td></td><td></td><td></td><td>Hinweise</td><td></td><td></td><td></td><td></td></neuer> | ntrag>            |            |            |          | Hinweise                                                                  |                     |         |       |            |
|                  |                         |                                                                                                    |                   |            |            |          |                                                                           |                     |         |       |            |
|                  |                         | Gefahrstof                                                                                                    | ffkennzeichnur    | g          |            |          |                                                                           |                     |         |       |            |
|                  |                         |                                                                                                    |                   |            |            | ^        | <br>Quelle Primär                                                         | prüfvorschrift      |         |       |            |
|                  |                         |                                                                                                    |                   |            |            |          | Caelo                                                                     |                     |         |       | <b>•</b>   |
|                  |                         |                                                                                                    |                   |            |            |          | Sonstiges                                                                 |                     |         |       |            |
|                  |                         |                                                                                                    |                   |            |            |          |                                                                           | Sicherheitsdatenbla | tt Nein |       | •          |
|                  |                         |                                                                                                    |                   |            |            |          |                                                                           | Betäubungsmitte     | el Nein |       | •          |
|                  |                         |                                                                                                    |                   |            |            |          |                                                                           | Verfa               | II Ja   |       | •          |
|                  |                         |                                                                                                    |                   |            |            |          |                                                                           |                     |         |       |            |
| Strg             | Speichern               |                                                                                                    | Neu               | Monografie | Prüfung    | Prüfung  |                                                                           |                     |         |       | Übernehmen |
| Alt              | 51                      |                                                                                                    | 52                | löschen    | bearbeiten | einfügen |                                                                           |                     |         |       | E12        |
|                  | 11                      |                                                                                                    |                   |            |            |          |                                                                           |                     |         |       |            |

Wechseln Sie dann auf die Seite Prüfung auf Identität.

Mit **Prüfung einfügen – F6** können Sie nun die durchzuführenden Prüfungen und deren Quelle hinterlegen. Empfehlenswert ist es, mit der Prüfung der organoleptischen Eigenschaften (Aussehen der Substanz / Droge, Löslichkeitsverhalten, Geruch u. ä.) zu beginnen. Bestätigen Sie Ihren Prüftext mit **OK – F12**.

| Ø Dokumentation               | > Monografie > Prüfung be | arbeiten                                                                                                    |                                                                                                    |                                                                                                    |                                                               |        | Å L    | 물 ? (  | 0 & ×      |
|-------------------------------|---------------------------|----------------------------------------------------------------------------------------------------|----------------------------------------------------------------------------------------------------|----------------------------------------------------------------------------------------------------|---------------------------------------------------------------|--------|--------|--------|------------|
| Bezeichnung                   |                           | Synonyme                                                                                                    |                                                                                                    | Ρ                                                                                                    | rodukttypen                                                   |        | Quelle | Nr.    | ▲ <u>1</u> |
| Zistrosenkraut                |                           | Zistrosenkraut, Her                                                                                                    | ba Cistus incanu                                                                                          | ıs, Graubehaa <mark>r</mark> D                                                                                | lroge                                                         |        |        | 10.000 | ▼ 1        |
| <u>P</u> roduktdaten          | Prüfung auf Identit       | ät                                                                                                    |                                                                                                    |                                                                                                    |                                                               |        |        |        |            |
| Zertifikatskontrolle          | Soll-Eigenschaft /        | Prüfung bearbeiten                                                                                                    |                                                                                                    |                                                                                                    | R 🖸                                                           | Quelle |        |        | ]          |
| Prüfung auf <u>I</u> dentität |                           | Soll-Eigenschaften/Pr<br>Laubblätter lanzettlich<br>gewellter Rand. Blüter<br>eiförmig-lanzettlich, la<br>rosarot und zerknittert<br>würziger Geruch und s<br>Quelle Caelo<br>Löschen<br>F4 | üfung<br>grün bis graugr<br>rosarot, einzeln<br>ng zugespitzt ur<br>.Schnittdroge gr<br>tark adstringiere | ün, 3 - 15 mm lar<br>oder in Dolden.<br>Id behaart. 5 Kro<br>ün bis grünbraun<br>nder Geschmack.<br>OK<br>F12 | ng, platter oder<br>5 Kelchblätter,<br>nblätter,<br>n. Leicht |        |        |        |            |
| Strg Speichern                | Neu                       | Monografie Prüfung                                                                                                    | Prüfung                                                                                                   |                                                                                                    |                                                               |        |        |        | Übernehmen |
| Alt F1                        | F3                        | F4 F5                                                                                                    | F6                                                                                                    |                                                                                                    |                                                               |        |        |        | F12        |

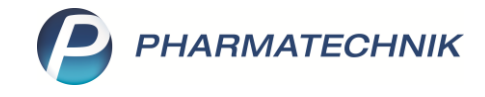

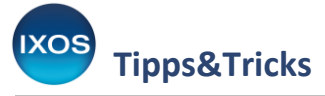

Der Prüftext erscheint nun als erste Prüfung in der Monographie. Fügen Sie mit **Prüfung einfügen – F6** die weiteren Prüfungen entsprechend Ihrer Prüfvorschrift hinzu.

Sobald alle Prüfungen hinterlegt sind, können Sie mit **Übernehmen – F12** direkt mit dem Prüfen beginnen – oder mit **Esc** zurück in die Monographie-Auswahl springen.

| Ookumentation >               | Monografie                                                                                                    |                                                                                                    | Ď Ц 및 ? ©    | <del>ل</del> ا ک |
|-------------------------------|----------------------------------------------------------------------------------------------------|----------------------------------------------------------------------------------------------------|--------------|------------------|
| Bezeichnung                   | Synonyme                                                                                                    | Produkttypen                                                                                                    | Quelle Nr.   | ▲ <u>2</u>       |
| Zistrosenkraut                | Zistrosenkraut, Herba Cistus inca                                                                                                    | us, Graubehaar Droge                                                                                                    | Caelo 10.000 | ▼ 2              |
| <u>P</u> roduktdaten          | Prüfung auf Identität                                                                                                    |                                                                                                    |              |                  |
| Zertifikatskontrolle          | Soll-Eigenschaft / Prüfung                                                                                                    | Qu                                                                                                    | elle         |                  |
| Prüfung auf <u>I</u> dentität | Laubblätter lanzettlich grün bis graugrün, 3 - 15 mm lang, p<br>rosarot, einzeln oder in Dolden. 5 Kelchblätter, eiförmig-lan<br>Kronblätter, rosarot und zerknittert. Schnittdroge grün bis g<br>stark adstringierender Geschmack.<br>Gerbstoffnachweis: 1,0 g pulv. Droge + 10 ml Ethanol 60 %<br>✓ 📝 Filtrat + 5 ml Ethanol 60 % R + 10 µl Eisen(III)-chlorid-Lösur | atter oder gewellter Rand. Blüten Cae<br>zettlich, lang zugespitzt und behaart. 5<br>ünbraun. Leicht würziger Geruch und<br>R, 15 min schütteln, filtrieren, 0,1 ml Cae<br>g R1 - graubraun-violette Färbung, nach | lo           |                  |
|                               | längerem Stehen gleichfarbiger Niederschlag möglich.<br>Mikroskopie mit Chloralhydrat-Lösung R - zahlreiche Sternh<br>entlang der Blattnervatur.                                                                                                    | aare, Calciumoxalatdrusen gehäuft Cae                                                                                                    | lo           |                  |
|                               | DC: FM: wasserfreie Ameisensäure + Wasser + Ethylformiat<br>Gerbstoffnachweis. Ref.lös.: 30 mg Tannin + 5 mg Gallussäur<br>trocknen bei 105 °C, erkalten, UV 254 nm, UV 365 nm.                                                                                                    | :1:8. Prüflös.: Extraktfiltrat aus Cae<br>e in 5 ml Ethanol 60 %. Detektion: 10 min                                                                                                    | lo           |                  |
|                               |                                                                                                    |                                                                                                    |              |                  |
| Strg Speichern                | Neu Monografie Prüfung Prüfung                                                                                                    |                                                                                                    | Ü            | bernehmen        |
| Alt F1                        | F3 F4 F5 F6                                                                                                    |                                                                                                    |              | F12              |

Die neue Prüfvorschrift wird nun bei der Monographie-Auswahl für die Beispieldroge sofort gefunden und steht Ihnen damit jederzeit zur Ausgangsstoffprüfung zur Verfügung.

| Dokumentation > Monog                 | grafie auswählen                                   |              | ß (     | l 🛛 ? ( | 0 a ×  |
|---------------------------------------|----------------------------------------------------|--------------|---------|---------|--------|
| Bezeichnung / Synonym 📔<br>Produkttyp |                                                    |              |         |         |        |
| Artikelbezeichnung                    |                                                    | DAR          | Einheit | PZN     |        |
| HERBA CISTUS INCANUS CON              | ıc                                                 |              | 250g    | 09620   | 023    |
| Bezeichnung                           | Synonyme                                           | Produkttypen | Que     | lle     | Nummer |
| Zistrosenkraut                        | Herba Cistus incanus, Graubehaartes Zistrosenkraut | Droge        | Cael    | 0       | 10.000 |
|                                       |                                                    |              |         |         |        |
|                                       |                                                    |              |         |         |        |

Sie können auf die gleiche Weise eigene Monographien auch für solche Substanzen anlegen, die bereits im Modul hinterlegt sind. Dies kann sinnvoll sein, wenn Sie nach einer alternativen Prüfvorschrift prüfen möchten oder über besondere technische Ausrüstung für aufwändigere Prüfungen verfügen.

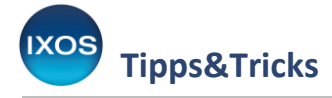

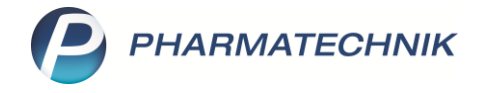

## Hinzufügen von Prüfungen zu vorhandenen Monographien

Sie können bereits vorhandene Prüfmonographien durch neue Prüfungen erweitern. Dabei können Sie auch festlegen, welche Prüfungen standardmäßig beim Prüfen angeboten werden sollen. Dies kann beispielsweise von Nutzen sein, wenn Sie apothekenübliche Identitätsprüfungen durch eine IR-Spektroskopie ergänzen oder ersetzen möchten.

Beginnen Sie dazu mit dem Prüfen eines Prüfkandidaten, wie auf Seite 1 unten beschrieben. Im Fenster **Monographie auswählen** markieren Sie die Monographie, die Sie bearbeiten möchten, und wählen Sie **Details – F8**.

| Dokumentation > Monografi                | e auswählen                 |                  |                  |               |                      |                 | ß      | <u> </u>   | ? ©    | 4 ×               |
|------------------------------------------|-----------------------------|------------------|------------------|---------------|----------------------|-----------------|--------|------------|--------|-------------------|
| Bezeichnung / Synonym BETA<br>Produkttyp | METHASON                    |                  |                  |               |                      |                 |        |            |        |                   |
| Artikelbezeichnung                       |                             |                  |                  |               | DAR                  | E               | inheit | 1          | PZN    |                   |
| BETAMETHASON DIPROPIO MIKE               | 2                           |                  |                  |               | PUL                  | 1               | lg     | (          | 022389 | 64                |
| Bezeichnung                              | Synonyme                    |                  |                  |               | Produkttype          | n               | Qu     | lelle      |        | Nummer            |
| Betamethason                             | Betamethasonum, Betnesol,   | Celestan, Fluber | nisolon          |               | Wirkstoff, St        | off             | Ph.    | Eur. 9.0   |        | 223               |
| Betamethasonacetat                       | Betamethasoni acetas, Betar | nethasonum ac    | eticum, Betamet  | hasonazetat   | Wirkstoff, St        | off             | Ph.    | Eur. 9.0   |        | 224               |
| Betamethasondipropionat                  | Betamethasoni dipropionas   |                  |                  |               | Stoff, Wirkst        | off             | Ph.    | Eur. 9.3   |        | 222               |
| Betamethasonvalerat                      | Betamethasoni valeras, Beta | methasonum va    | lerianicum, Beta | methason-17-v | al Wirkstoff, St     | off             | Ph.    | Eur. 9.0   |        | 225               |
| Betamethasonvalerat-Verreibung 1 Pr      | Betamethasonvalerat-Verreil | oung 1% mit Ba   | siscreme         |               | Stammverre           | bung, Zubereitu | ng DA  | C/NRF 2020 | /1     | 2.220             |
| Betamethasonvalerat-Verreibung 1 Pr      | Betamethasonvalerat-Verreil | oung 1% mit We   | eißem Vaselin    |               | Zubereitung          | Stammverreibu   | ng DA  | C/NRF 2020 | /1     | 2.221             |
| Betamethasonvalerat-Verreibung 10 F      | Betamethasonvalerat-Verreil | oung 10% mit N   | lannitol         |               | Stammverre           | bung, Zubereitu | ng DA  | C/NRF 2020 | /1     | 2.223             |
|                                          |                             |                  |                  |               |                      |                 |        |            |        |                   |
| Strg Suchen                              | Neu<br>F3                   |                  |                  |               | Details<br><b>F8</b> |                 |        |            | (      | )bernehmen<br>F12 |

Im Beispielfall Betamethasondipropionat sind im Modul die Prüfungen der zweiten Identifikationsreihe des Europäischen Arzneibuchs (A, C, D, E) sowie die Prüfungen der Alternativen Identifizierung des DAC aufgeführt. Die erste Identifikationsreihe des Europäischen Arzneibuchs sieht statt der Prüfungen A, C, D, E die Prüfung B, eine IR-Spektroskopie, vor. Wenn Sie über ein IR-Spektrometer verfügen, bietet es sich an, statt der zweiten Identifikationsreihe für Apotheken eine IR-Spektroskopie durchzuführen.

Springen Sie auf die Seite **Prüfung auf Identität** und wählen Sie **Prüfung einfügen – F6** aus. Fügen Sie eine passende Soll-Beschreibung und die Quelle für die neue Prüfung hinzu und bestätigen Sie mit **OK** – **F12**.

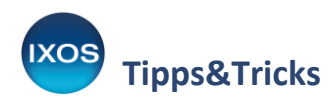

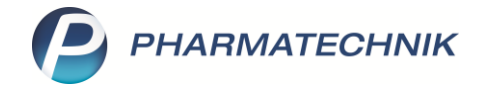

| Dokumentation                  | > Monografie > Prüfung be                                                                                                    | arbeiten                                                                                      |                                                   |                                                                        | ௺ĿĿ?                                 | © & ×      |
|--------------------------------|----------------------------------------------------------------------------------------------------|-----------------------------------------------------------------------------------------------|---------------------------------------------------|------------------------------------------------------------------------|--------------------------------------|------------|
| Bezeichnung                    |                                                                                                    | Synonyme                                                                                      | Pro                                               | dukttypen                                                              | Quelle Nr.                           | ▲ 3        |
| Betamethasondiprop             | ionat                                                                                                    | Betamethasondipropionat, E                                                                    | Setamethasoni dipror Sto                          | ff, Wirkstoff                                                          | Ph. Eur. 9.3 222                     | ▼ 8        |
| <u>P</u> roduktdaten           | Prüfung auf Identitä                                                                                                    | it                                                                                            |                                                   |                                                                        |                                      |            |
| Zertifikatskontrolle           | Soll-Eigenschaft /                                                                                                    | Prüfung bearbeiten                                                                            |                                                   | Quelle                                                                 |                                      |            |
| Prüfung auf <u>i</u> dentität∢ | <ul> <li>Weißes bis fast we<br/>Dichlormethan, we<br/>Identitäsprüfung<br/>intensive rötlich bi</li> <li>Alternative Ident.</li> <li>Alternative Ident.</li> <li>in RG mit Schliffst<br/>abkühlen, Absorpt<br/>Identitäsprüfung<br/>mg Substanz warr<br/>Prüfös. b: 2 ml Stä<br/>Kaliumhydrogenci<br/>45 °C, erkalten. Re</li> </ul> | Soll-Eigenschaften/Prüfung<br>Identitätsprüfung B: IR-Spektros<br>Betamethasondipropionat CRS | kopie (2.2.24): Vergleich:                        | Ph. Eur. 9<br>DAC/NR<br>g Ph. Eur. 9<br>Ph. Eur. 9<br>Ph. Eur. 9<br>ad | 9.3<br>9.3<br>F 2020/1<br>9.3<br>9.3 |            |
|                                | <ul> <li>ethanol, Schwefel:<br/>Identitätsprüfung<br/>Rückstand fast we<br/>ml verd. Salzsäure<br/>R + 0,1 ml Zirconin<br/>Bedingungen rot.<br/>Alternative Ident. I<br/>Substanz in 5 ml E<br/>Luftrocknen, UV 2<br/>UV 365 nm (orang</li> </ul>                                                                                    | Quelle Ph. Eur. 9.3 - Europäi<br>Löschen<br>F4<br>ebräunliche Flecke) + Tageslicht (gra       | Sches Arzneibuch 9.3<br>OK<br>F12<br>aue Flecke). | Abbrechen                                                              | 9.3<br>F 2020/1                      |            |
| Strg Speichern                 | Neu                                                                                                    | Monografie Prüfung <b>Prüf</b><br>löschen bearbeiten einf                                     | ung                                               |                                                                        |                                      | Übernehmen |
| Alt F1                         | F3                                                                                                    | F4 F5 F                                                                                       | 6                                                 |                                                                        |                                      | F12        |

Bearbeiten Sie nun die Checkboxen 🗹 in der ersten Spalte, um festzulegen, welche Prüfungen beim Prüfen der Substanz standardmäßig angezeigt werden sollen.

Im Beispiel sollen die Prüfungen A, C, D, E sowie die Alternative Identifizierung des DAC deaktiviert werden, es verbleiben die Prüfung der Substanzeigenschaften und die neu hinzugefügte IR-Spektroskopie entsprechend den Vorgaben des Europäischen Arzneibuchs. **Speichern** Sie mit **F1**.

| Obsumentation >               | Mon | ografie                                                                                                   |                                                                                                    |                                                                                                    |                                                                                                    |                                                                                                    |                                                                                                    |              |              | ⊒ ? | @ & ×      |
|-------------------------------|-----|----------------------------------------------------------------------------------------------------|----------------------------------------------------------------------------------------------------|----------------------------------------------------------------------------------------------------|----------------------------------------------------------------------------------------------------|----------------------------------------------------------------------------------------------------|----------------------------------------------------------------------------------------------------|--------------|--------------|-----|------------|
| Bezeichnung                   |     |                                                                                                    | Synony                                                                                                    | me                                                                                                    |                                                                                                    |                                                                                                    | Produkttypen                                                                                             |              | Quelle       | Nr. | ▲ 3        |
| Betamethasondipropion         | at  |                                                                                                    | Betam                                                                                                    | ethasondiprop                                                                                                   | oionat, Betame                                                                                                    | thasoni dipro <mark>r</mark>                                                                                  | Wirkstoff, Stoff                                                                                         |              | Ph. Eur. 9.3 | 222 | ▼ 8        |
| <u>P</u> roduktdaten          | Prü | fung auf Iden                                                                                             | tität                                                                                                    |                                                                                                    |                                                                                                    |                                                                                                    |                                                                                                    |              |              |     |            |
| Zertifikatskontrolle          |     | Soll-Eigensch                                                                                             | aft / Prüfung                                                                                                    |                                                                                                    |                                                                                                    |                                                                                                    |                                                                                                    | Quelle       |              |     |            |
| Prüfung auf <u>I</u> dentität | ~   | Weißes bis fas<br>Dichlormethar                                                                           | t weißes, kristallir<br>n, wenig löslich in                                                                                | es Pulver. Prak<br>Ethanol 96 %.                                                                                | tisch unlöslich i                                                                                                  | n Wasser, leicht                                                                                              | löslich in Aceton und                                                                                    | Ph. Eur. 9.3 |              |     |            |
|                               |     | Identitätsprüfu                                                                                           | ing D: 2 mg Subs                                                                                                    | tanz unter Schü<br>Lösung + 10                                                                                  | itteln in 2 ml So<br>ml Wasser R - F                                                                               | hwefelsäure R I                                                                                               | ösen - innerhalb 5 min                                                                                   | Ph. Eur. 9.3 |              |     |            |
|                               |     | Alternative Ide                                                                                           | ent. DAC: 2 mg Su                                                                                                    | bstanz unter S                                                                                                  | chütteln in 2 ml                                                                                                   | Schwefelsäure                                                                                                 | R lösen - innerhalb 5                                                                                    | DAC/NRF 20   | 20/1         |     |            |
|                               |     | Identitätsprüfu                                                                                           | ing A: 10,0 mg Su<br>iffstopfen + 10,0                                                                                     | + 10 mi wasse<br>bstanz + wasse<br>ml Phenylhydra                                                               | erfreies Ethanol<br>azin-Schwefelsä                                                                                | R zu 100,0 ml l<br>ure R, 20 min V                                                                            | ösen, 2,0 ml der Lösung<br>/asserbad 60 °C,                                                              | Ph. Eur. 9.3 |              |     |            |
|                               |     | Aldentitätsprüfu<br>mg Substanz v<br>Prüflös. b: 2 m<br>Kaliumhydrog<br>45 °C, erkalter<br>ethanol. Schwi | ung C: DC: FM: Wa<br>warm in Methano<br>I Stammlös. A in<br>encarbonat-Lös. I<br>I. Ref.lös.: authent<br>efelsäure R, 10 m | I seer + Methan<br>I zu 5 ml (Stam<br>RG mit Schliffst<br>R, 5 min Stickst<br>Substanz anal<br>in 120 °C, erkal | ol + Ether + Dio<br>mlös. A), 2 ml o<br>topfen + 10 ml<br>offstrom, RG ve<br>log Prüflös. Det<br>ten, Tageslicht - | hlormethan 1,2<br>lavon + Dichlor<br>gesätt. methan<br>rschließen, 2 h l<br>ektion: Lufttrocl<br>• UV 365 nm. | ::8:15:77. Prüflös. a: 25<br>methan zu 10 ml,<br>ol.<br>Lichtschutz + Wasserbac<br>knen, UV 254 nm, dann | Ph. Eur. 9.3 |              |     |            |
|                               |     | Identitätsprüfu<br>Rückstand fast<br>ml verd. Salzsä<br>R + 0,1 ml Ziro<br>Bedingungen                    | ung E: Etwa 5 mg<br>t weiß (< 5 min), e<br>äure R - Lös. farbl<br>coniumnitrat-Lös.<br>rot.                                | Substanz in Tie<br>erkalten, + 1 ml<br>os. Lös. filtriere<br>R, 5 min steher                                    | egel + 45 mg so<br>I Wasser + 0,05<br>en, 1,0 ml Filtrat<br>n lassen - Färbu                                       | hwerem Magne<br>ml Phenolphtha<br>+ Mischung vo<br>ng gelb, Blindlö                                           | esiumoxid R, glühen bis<br>alein-Lös. R1 + etwa 1<br>n 0,1 ml Alizarin-S-Lös.<br>ssung gleiche           | Ph. Eur. 9.3 |              |     |            |
|                               |     | Alternative Ide<br>Substanz in 5<br>Lufttrocknen, U<br>UV 365 nm (or                                      | ent. DAC: DC: FM:<br>ml Ethylacetat R.<br>JV 254 nm, dann<br>rangebräunliche F                                             | Ethylacetat + [<br>Ref.lös.: 5 mg a<br>ethanolische So<br>lecke) + Tages                                        | Dichlormethan<br>authent. Substar<br>chwefelsäure R,<br>licht (graue Flee                                          | <ul> <li>Wasser 64:35:</li> <li>z in 5 ml Ethyla</li> <li>120 °C bis Farb</li> <li>ke).</li> </ul>            | 1. Prüflös.: 5 mg<br>icetat R. Detektion:<br>entwicklung, erkalten,                                      | DAC/NRF 20   | 20/1         |     |            |
|                               | ~   | 🧽 Identitätsprüft                                                                                         | ung B: IR-Spektro                                                                                                    | skopie (2.2.24):                                                                                                | Vergleich: Beta                                                                                                    | methasondipro                                                                                                 | pionat CRS.                                                                                              | Ph. Eur. 9.3 |              |     |            |
| Strg Speichern                |     | Neu                                                                                                    | Monografie                                                                                                    | Prüfung                                                                                                    | Prüfung                                                                                                    |                                                                                                    |                                                                                                    |              |              |     | Übernehmen |
| Alt F1                        |     | F3                                                                                                    | F4                                                                                                    | F5                                                                                                    | F6                                                                                                    |                                                                                                    |                                                                                                    |              |              |     | F12        |

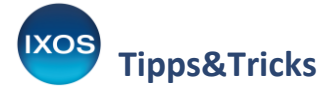

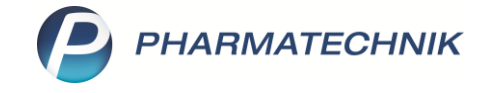

Nun werden Ihnen beim Prüfen von Betamethasondipropionat standardmäßig nur noch die beiden gewünschten Prüfungen angezeigt.

Mit **Prüfungen auswählen – F5** können Sie dennoch bei jeder individuellen Prüfung auf alle in der Monographie hinterlegten Prüfungen zurückgreifen und die Auswahl für den Prüfvorgang nach Wunsch anpassen.

| ي لي             | Dokumentatio    | n > Prüfpr                 | otokolldetails                                                                   |                                                             |                                                      |                              |                                       |                  |                | ß             | ₽₽?(                 | ) (ł ×     |
|------------------|-----------------|----------------------------|----------------------------------------------------------------------------------|-------------------------------------------------------------|------------------------------------------------------|------------------------------|---------------------------------------|------------------|----------------|---------------|----------------------|------------|
| Prüfnr           | . Prú           | ifdatum                    | Artikelbezeich                                                                   | nung                                                        | PZN                                                  |                              | Monografiebez                         | eichnung / Sync  | onyme          |               | Bearbeiter(in)       | ▲ <u>1</u> |
|                  | 12              | .10.2020                   | BETAMETHA                                                                        | SONDIPROPIO                                                 | N MIKR 0953014                                       | 2                            | Betamethason                          | dipropionat, Be  | etamethasoni d | lipropionas   | Faber, Vivien        | ▼ 1        |
| <u>K</u> opfda   | iten            | Prüf                       | ung auf Ident                                                                    | ität                                                        |                                                      |                              |                                       |                  |                |               |                      |            |
| <u>P</u> rodukt  | tdaten          | Soll-E                     | igenschaft / Prüfun                                                              | g                                                           |                                                      |                              |                                       |                  | entspr.        | Bemerkung     |                      |            |
| <u>Z</u> ertifik | atskontrolle    | Weiße<br>Dichlo<br>Identit | s bis fast weißes, kri<br>rmethan, wenig lös<br><mark>ätsprüfung B: IR-Sp</mark> | istallines Pulver.<br>lich in Ethanol 9<br>ektroskopie (2.2 | Praktisch unlöslich<br>6 %.<br>2.24): Vergleich: Bet | in Wasser, lo<br>tamethasono | eicht löslich in A<br>dipropionat CRS | ceton und        | -              | -             | -                    |            |
| <u>P</u> rüfung  | g auf Identität |                            |                                                                                  |                                                             |                                                      |                              |                                       |                  |                |               |                      |            |
| <u>A</u> bschlu  | uss             |                            |                                                                                  |                                                             |                                                      |                              |                                       |                  |                |               |                      |            |
|                  |                 |                            |                                                                                  |                                                             |                                                      |                              |                                       |                  |                |               |                      |            |
|                  |                 |                            |                                                                                  |                                                             |                                                      |                              |                                       |                  |                |               |                      |            |
|                  |                 |                            |                                                                                  |                                                             |                                                      |                              |                                       |                  |                |               |                      |            |
|                  |                 |                            |                                                                                  |                                                             |                                                      |                              |                                       |                  |                |               |                      |            |
|                  |                 | 5                          | oll-Eigenschaft/Pi                                                               | rüfung                                                      |                                                      |                              |                                       |                  |                |               |                      |            |
|                  |                 |                            | Weißes bis fast weil                                                             | ßes, kristallines F                                         | Pulver. Praktisch un                                 | nlöslich in W                | /asser, leicht lös                    | lich in Aceton ເ | und Dichlormet | han, wenig lö | islich in Ethanol 96 | ō %.       |
|                  |                 | l ails                     | st-Eigenschaft/Erg                                                               | jebnis                                                      |                                                      |                              |                                       |                  |                |               |                      |            |
|                  |                 | Ē                          | ntspricht                                                                        |                                                             |                                                      |                              |                                       | Bemerkung        |                |               |                      |            |
| Strg             | Speichern       |                            |                                                                                  | Löschen                                                     | Prüfungen                                            |                              |                                       |                  | Drucken        |               |                      |            |
| Alt              | F1              |                            |                                                                                  | F4                                                          | auswählen<br>F5                                      |                              |                                       |                  | F9             |               |                      |            |